# • PRG SOFT FM GESTION DE LOS TRANSMISORES

• FILE-NUEVO

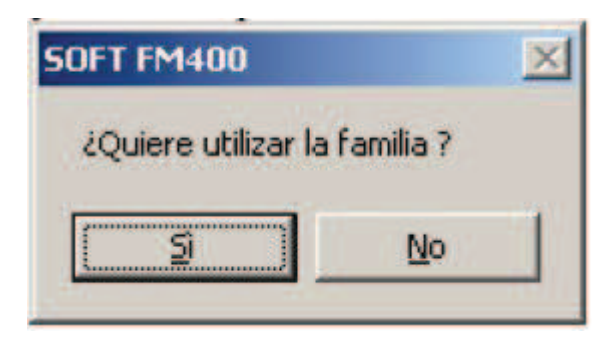

• GRUPO DE USUARIOS-INSERTAR GRUPO

| PRG Ventages Halp  |                                       |                                                |                                                               |                                                                              |                   |
|--------------------|---------------------------------------|------------------------------------------------|---------------------------------------------------------------|------------------------------------------------------------------------------|-------------------|
| intra ventance nep |                                       |                                                |                                                               |                                                                              |                   |
|                    | -                                     |                                                |                                                               | <u>_0x</u>                                                                   |                   |
| USUARI             | USUARIOS                              |                                                |                                                               |                                                                              |                   |
| Nambre             | Código                                | Número canales                                 | Fecha última m.                                               | Fecha creación                                                               |                   |
|                    |                                       |                                                |                                                               |                                                                              |                   |
|                    | IPRG Ventanes Hep<br>USUARI<br>Norbie | IPRG Ventanzs Hep<br>USUARIOS<br>Newbre Cádige | IPRG Ventanzs Hep<br>USUARIOS<br>Nerrbie Cádige Númere sandes | IPRG Ventanes Hop<br>USUARIOS<br>Nombre Cótige Número condes Fecha última m. | IPRG Vertanes Hop |

• EL PROGRAMA TE PIDE NOMBRAR EL GRUPO

| ×       |
|---------|
| OK      |
| Annulla |
|         |
|         |
|         |

- UNA VEZ ESCRITO EL NOMBRE DE LA INSTALACIÓN POSICIONAMOS EL RATON EN LA INSTALACIÓN Y PULSAMOS EL BOTON DE LA DERECHA.

| Grupos de us | uarios Receptores                                                                                         |
|--------------|----------------------------------------------------------------------------------------------------|
| GRUPC        | S DE USUARIOS                                                                                             |
| grup         | o 1<br>Insertar usuarios<br>Insertar usuario por radio                                                    |
|              | Insertar grupo de usuarios manualmente<br>Cambiar nombre al grupo<br>Informaciones del grupo seleccionado |

ELEGIREMOS LA OPCION DE INSERTAR UN GRUPO DE USUARIOS MANUALMENTE.

| T Añadir a un grupo de | usuarios  |
|------------------------|-----------|
| 2 Botones              |           |
| C 4 Botones            |           |
| Random                 |           |
| C Secuencia            |           |
| Primer código          | 215266126 |
| Número de códigos      | 5         |
| ок                     | Cancelar  |

#### SELECCIONAREMOS DEPENDIENDO DE LA INSTALACIÓN:

-EL NUMERO DE BOTONES -SIEMPRE LA OPCION SECUENCIA -ANOTAREMOS PRIMER CODIGO O EL NUMERO DE CODIGO POR EL CUAL QUEREMOS QUE EMPIEZE NUESTRA INSTALACIÓN. -POR ULTIMO NUMERO DE CODIGOS O CANTIDAD DE MANDOS. -PULSAR <u>OK.</u>

### **GESTION DEL RECEPTOR.**

- -PASAR A LA PAGINA DE RECEPTORES
  - RECEPTORES-AÑADIR RECEPTOR

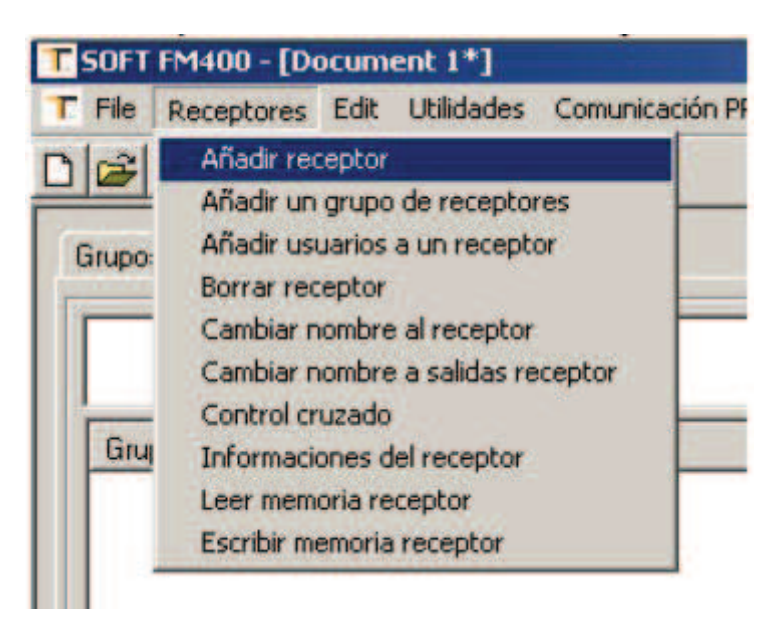

-ESCRIBIR NOMBRE DEL RECEPTOR QUE TIENE QUE COINCIDIR CON EL DEL TRANSMISOR.

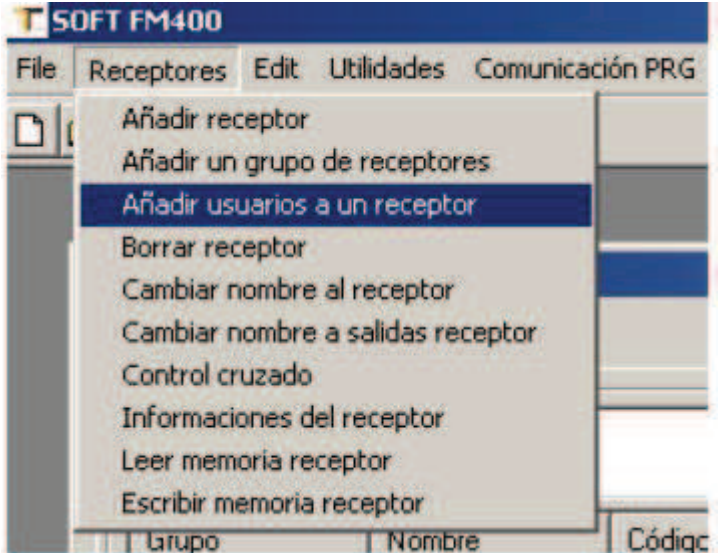

• RECEPTORES-AÑADIR USUARIOS A UN RECEPTOR

- SELECCIONAMOS EL NOMBRE DE NUESTRA INSTALACIÓN.
- EL BOTON DEL MANDO QUE QUEREMOR QUE NOS FUNCIONE.
- Y EL RELE DEL RECEPTOR QUE QUEREMOS QUE NOS ACTIVE LA PUERTA.

| grupo 1 | (P) Bx gru   | po 1         |          | • |
|---------|--------------|--------------|----------|---|
|         | 🔽 Botón 1 de | Itx Relé 1 : |          | - |
|         | 🔽 Botón 2 de | Itx Relé 2:  |          |   |
|         | F Botón 3 de | Itx Relé 3:  |          |   |
|         | F Botón 4 de | Itx Relé 4:  |          | * |
|         |              |              |          |   |
|         |              |              |          |   |
|         | ОК           | Añadir       | Cancelar |   |

#### • RECEPTORES-ESCRIBIR MEMORIARECEPTOR.

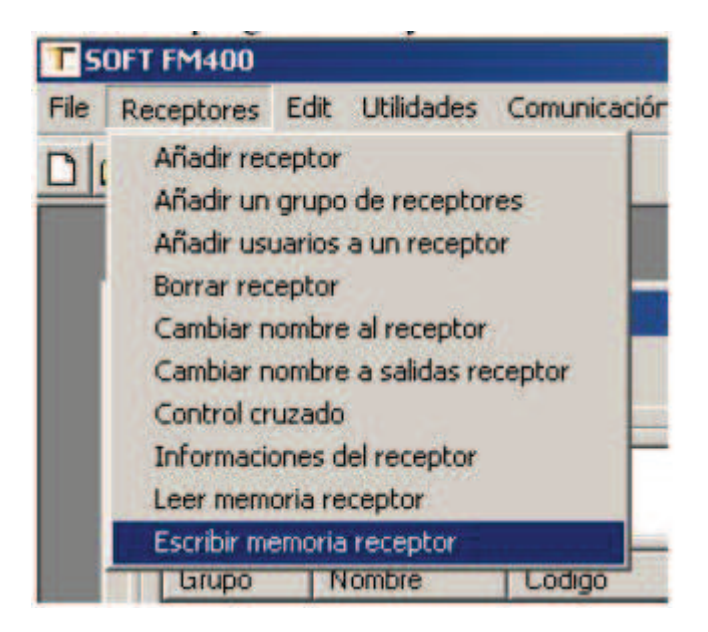

# -EL PROGRAMA REALIZARA LA MEMORIZACION DE LOS CODIGOS EN LA MEMORIA.

## PROGRAMACIÓN DE LOS TRANSMISORES.

-EN LA PAGINA DE GRUPO DE USUARIOS Y EN LA PARTE DONDE APARECEN LAS CODIGOS DE LA INSTALACIÓN MARCAREMOS LOS CODIGOS QUE VAMOS A PROGRAMAR ARRASTRANDO CON EL BOTON DE LA IZQUIERDA DEL RATON.

-UNA VEZ SELECCIONADOS PULSAREMOS EL BOTON DE LA DERECHA DEL RATON.

• PROGRAMAR TX SELECCIONADOS.

| GRUPOS DE USUARIOS | USUARIOS : grupo 1                                                      |                                                               |                                                                                                  |                                                                                                    |                                                                                         |                                                                              |  |
|--------------------|-------------------------------------------------------------------------|---------------------------------------------------------------|--------------------------------------------------------------------------------------------------|----------------------------------------------------------------------------------------------------|-----------------------------------------------------------------------------------------|------------------------------------------------------------------------------|--|
| ⊞] grupo1          | Nombre                                                                  | Código                                                        | Número canales                                                                                   | Fecha última modificación                                                                                                    | Fecha creación                                                                          | Fecha programación.                                                          |  |
|                    | Tx215266126<br>Tx162036975<br>Tx223034192<br>Tx177633105<br>Tx177633105 | 215266126<br>162096975<br>223034192<br>177633105<br>173661522 | 2<br>2<br>2<br>2<br>2<br>2<br>2<br>2<br>2<br>2<br>3<br>3<br>3<br>3<br>3<br>3<br>3<br>3<br>3<br>3 | 25/04/200615.42.27<br>- on exponence 4 a at<br>no habilitador pera sustitució<br>in tx seleccionados<br>ix seleccionados<br>ix seleccionados<br>suarios a un receptor<br>à código en los receptores<br>à | 26:04/2006 15:42:27<br>2006 15:42:27<br>2006 15:42:27<br>2006 15:42:27<br>2006 15:42:27 | No existente<br>No existente<br>No existente<br>No existente<br>No existente |  |

-POR ULTIMO GUARDAREMOS LA INSTALACIÓN.

• FILE-GUARDAR.